The "https://topswiki.saao.ac.zanew"https://topswiki.saao.ac.za 1-m telescope was installed in the dome that previously housed a 30-inch telescope. The telescope was built by APM Telescopes[1] and was lifted into the dome on 02 August 2016. Commissioning is currently underway.

The 30-inch telescope was donated to the University of Kwa-Zulu Natal.

Watch this space!

# **Commissioning Aids**

## **Centre of rotation on SHOC**

19 Jan 2017: (527,538) - SHOC removed to check mounting (all ok) & countersink ND filter wheel screw below camera mount plate

18 Jan 2017: (530,527) - secondary retaining ring & radial screws tightened

7 Nov 2016: (524, 527) - primary & secondary mirror retaining screws & secondary retaining ring tightened

Latest model (model\_38s) based on 18 Jan pixel coordinates

### **Start-up recipe**

- From thin client, log in as ccd30
- Open a terminal and ssh -X observer@1ms1.suth.saao.ac.za
- rts2-mon
- Manually switch off dome lockout on observing floor
- centrald -> "https://topswiki.saao.ac.zaopen"https://topswiki.saao.ac.za to open dome, followed by baffle and mirror covers (N.B. currently only works for the dome covers, so go to APM0 menu and type "https://topswiki.saao.ac.zaopen"https://topswiki.saao.ac.za for baffle and mirror covers)

### Shutdown recipe

- Park telescope: currently using T0 -> "https://topswiki.saao.ac.zaaltaz 50 90"https://topswiki.saao.ac.za until the "https://topswiki.saao.ac.zapark"https://topswiki.saao.ac.za function is fixed (do NOT use "https://topswiki.saao.ac.zapark"https://topswiki.saao.ac.za for now as the telescope position will time out and all sorts of things will go belly up on restarting everything).
- centrald -> "https://topswiki.saao.ac.zaclose"https://topswiki.saao.ac.za to close mirror covers, baffle cover, then dome
- Manually lockout the dome using the switch on the observing floor
- Manually park the dome pointing to the West using the buttons on the control box on the North side of the observing floor

# **Running SHOC through rts2**

• Start rts2 control of SHOC on shoendisbelief:

ssh ccd@shocndisbelief.suth.saao.ac.za sudo bash cd /home/petr/rts2/src/camd sudo killall CameraServer && sudo ./rts2-camd-andor --server 1ms1.suth.saao.ac.za

• Take images with SHOC:

ssh -X observer@1ms1.suth.saao.ac.za rts2-xfocusc -d C0 -e 1 (where -e is the exposure time option. Add "https://topswiki.saao.ac.za-X 1"https://topswiki.saao.ac.za to overlay grid lines).

• Take and save an image with SHOC:

CTRL-C out of rts2-xfocusc rts2-scriptexec -d C0 -s 'ADCMODE=15 E 1'

## Running SHOC from web browser after running it through rts2

• This won't work without first rebooting shoendisbelief:

ssh ccd@shocndisbelief.suth.saao.ac.za sudo reboot -h now

Need to then restart data spooling to the server: (1) copy the temporary files that were written to /data/spool on the spindle drive to the SSD. Procedure: mount /dev/sdb1 /mnt rsync -avz /data/spool/\* /mnt/

(2) umount the SSD from the /mnt mount point umount /mnt(3) Mount the SDD on /data/spool mount /dev/sdb1 /data/spool

(4) Check it's mounted df -h

See https://itwiki.saao.ac.za/index.php/Standard Nagios Notifications for more info.

### **Running AG Lodestars through rts2**

• Check whether Lodestar is connected:

#### New\_1.0m

ssh pi@1mag1.suth.saao.ac.za (or pimag2 for DER2) lsusb

Look for "https://topswiki.saao.ac.zaStarlight Xpress Lodestar autoguider"https://topswiki.saao.ac.za in output

• Start rts2 control of Lodestar on the pi:

ssh pi@1mag1.suth.saao.ac.za sudo bash /etc/init.d/rts2 start

• Take images with the Lodestar:

ssh -X observer@1ms1.suth.saao.ac.za rts2-xfocusc -d AG1CCD -e 1 (where AG1CCD is on DER1 and -e is the exposure time option).

• Take and save an image with the Lodestar:

CTRL-C out of rts2-xfocusc rts2-scriptexec -d AG1CCD -s 'E 1'

• Loop multiple saved images:

```
rts2-scriptexec -d AG1CCD -s 'for 5 {E 1}' (also rts2-xfocusc --save)
```

### **Pointing tests**

#### Follow section on Running SHOC through rts2 then

Run the model:

run\_model\_random3

#### Build the model:

```
gpoint --refine /etc/rts2/T0_model --filter 'model-err:15' align -o ~/model_XXs
cd /home/observer
sudo cp model_XXs /etc/rts2
sudo rm /etc/rts2/T0_model
sudo ln -s /etc/rts2/model_37s /etc/rts2/T0_model
sudo rts2-stop T0
sudo rts2-start T0
```

### Running AG Lodestars through rts2

### Troubleshooting

• Naughty telescope claims "https://topswiki.saao.ac.zaTrying to contact centrald"https://topswiki.saao.ac.za and rts2-mon won't start:

sudo /etc/init.d/rts2 start

• Certain subsystems don't wake up:

sudo /etc/rts2/start-rts2

• Certain subsystems don't wake up with start-rts2 command above:

```
ps -Af | grep rts2
sudo killall <relevant process>
```

where <relevant process> could be: rts2-centrald - comms (?) rts2-apm-multidev - mirror & baffle cover & primary mirror fans rts2-teld-sitech-altaz - alt & az motors rts2-sitech-focmirror - M2 and M3 rts2-rotad-sitech rts2-httpd - for thrift? rts2-cupola-saao - dome

Then restart:

sudo rts2-start <relevant process>

e.g. rts2-start CUP

• Derotators still don't wake up with start-rts2 command above:

sudo rts2-rotad-sitech -f /dev/derotators --defaults-der1 =/etc/rts2/D1.ini --defaults-der2 =/et